# Réseau et Administration Web Installation de nextcloud

#### juin 2018

L'objectif de ce ${\rm TP}$  est de faire découvrire l'installation d'un service Cloud, Nextcloud $^1,$  sur un serveur Apache.

## Partie 1 Pré-requis à l'Installation de nextcloud

Nextcloud permet de déployer facilement un service cloud permettant, entre autres, l'hébergement de données, d'agendas, d'images, la synchronisation de ces données entre plusieurs terminaux ainsi que leur partage.

La documentation officielle pour l'installation de Nextcloud est disponible dans le manuel de l'administrateur.

Le serveur web doit avoir le support de PHP, ainsi que les extensions suivantes de PHP :

- Graphics Draw (GD) : php-gd
- Support du XML : php-xml-parser
- Extension d'Internationalization : php-intl
- Support d'une base de donnée : MySQL (php-mysql) ou sqlite (php-sqlite)
- Support de connexion vers différents types de serveur (http, https, ftp, gopher, telnet, file, ...) : php-curl

Les commandes suivantes permettent d'installer l'ensemble des dépendances nécessaires :

```
apt update
apt install libapache2-mod-php7.0 php7.0-gd php7.0-json php7.0-mysql
apt install php7.0-intl php7.0-mcrypt php-imagick php7.0-zip php7.0-curl
apt install php7.0-sqlite3 php7.0-mbstring php7.0-bz2 php7.0-xml
apt install php7.0-exif php7.0-gmp php7.0-imagick ffmpeg
```

# Partie 2 Installation d'Nextcloud

1. Téléchargez next cloud <sup>2</sup> avec la commande suivante :

wget https://download.nextcloud.com/server/releases/nextcloud-13.0.4.tar.bz2

<sup>1.</sup> http://nextcloud.com/

<sup>2.</sup> https://download.nextcloud.com/server/releases/nextcloud-13.0.4.tar.bz2

- 2. Utilisez l'hôte par défaut pour héberger Nextcloud;
- 3. Déplacez vous dans le répertoire racine (DocumentRoot) de votre site web, et décompressez y l'archive.

L'archive peut ensuite être décompressée avec la commande suivante :

cd /var/www/html tar xjfv ~/nextcloud-13.0.4.tar.bz2

Cela créera un répertoire nextcloud dans /var/www/html;

4. Les répertoires apps/, data/ et config/ contenus dans /var/www/html/nextcloud doivent appartenir à l'utilisateur possédant le serveur Apache. Sous Debian, l'utilisateur possédant le service Apache est www-data. La commande chown permet de changer le propriétaire d'un fichier ou d'un répertoire.

Si besoin, aidez vous de l'aide en ligne de commande ou des pages de manuels (man) pour modifier le propriétaire des répertoires apps/, data/ et config/ de nextcloud. Il peut être nécessaire de créer certain de ces répertoires.

**Remarque.** Désactivez le modules WebDAV d'Apache si celui-ci est activé. Le module WebDAV doit être désactivé au moins pour le répertoire contenant nextcloud car celui-ci rentrerait en conflit avec le modules WebDAV intégré à nextcloud. Le module WebDAV peut être désactivé pour un répertoire en plaçant la directive DAV off dans une directive <Directory>.

- 5. nextcloud utilise les fichiers .htaccess pour gérer les droits d'accès. Ils doivent donc être autorisé dans le répertoire d'nextcloud. AllowOverride doit être mis à All pour le répertoire /var/www/html/nextcloud;
- 6. Directives à rajouter dans la configuration de Apache : Alias /nextcloud "/var/www/html/nextcloud/"

<Directory /var/www/html/nextcloud/> Options +FollowSymlinks AllowOverride All <IfModule mod\_dav.c> Dav off </IfModule> SetEnv HOME /var/www/html/nextcloud SetEnv HTTP\_HOME /var/www/html/nextcloud

- </Directory>
- 7. Activer le module rewrite. Ce module permet à nextcloud de réécrire des URL à la volée ;
- 8. Redémarrez Apache.

## Partie 3 Configuration de nextcloud

Une fois nextcloud installé, il faut procéder à sa configuration :

1. Rendez vous sur l'URL http://localhost:2280/nextcloud;

- 2. Saisissez le nom de l'administrateur du service et son mot de passe. Il sera créé lors de la configuration de nextcloud;
- 3. Cliquez sur Advanced pour voir la liste des options avancées;
- 4. Sélectionnez SQLite comme système de base de données;
- 5. Cliquez sur Finish Setup...;
- 6. Vous pouvez maintenant découvrir Nextcloud : télécharger des fichier sur le serveur, créer des utilisateurs, ajouter des applications, ... Explorez les menus pour découvrir les possibilités de Nextcloud

# Partie 4 Configuration du Protocole TLS

### 1) Activation du Module ssl

Activez le module avec la commande a2enmod et redémarrez le serveur apache :

```
a2enmod ssl
service apache2 restart
```

#### 2) Configuration

- 1. Ouvrez le fichier /etc/apache2/sites-availables/default-ssl.conf;
- 2. Identifiez les différences avec le fichier /etc/apache2/sites-availables/000-default.conf;
- 3. Modifiez le fichier de configuration du site default-ssl en conséquence pour activer le support TLS pour nextcloud
- 4. Utiliser la clé et le certificat spécifiée dans le fichier de configuration (**ne pas** les utiliser sur un serveur en production! Il faut se procurer un « vrai » certificat);
- 5. Activer l'hôte https et redémarrez le serveur;
- Tester votre hôte virtuel sécurisé en vous rendant sur l'URL https://localhost:2443/ nextcloud;